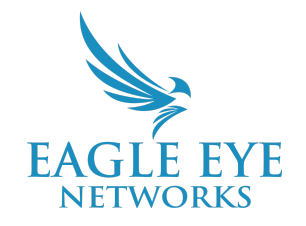

## **Eagle Eye Application Note – AN0029**

# Adjusting Camera Settings Through Camera Tunnels

2023-03-03 Revision 1.0

#### Target Audience

This Application Note is intended for administrators of the Eagle Eye Cloud VMS that have a need to adjust camera settings which aren't available directly from the browser interface of the VMS and want to learn how this is securely accomplished using camera tunneling.

#### **Feature Overview**

There may be the occasional need to modify camera level features directly in the camera browser. In order to do this securely - either locally or remotely - a direct tunnel into the camera is required. The Eagle Eye VMS has the ability to tunnel directly into a camera's web interface to make changes to the camera that may not currently be supported by the Eagle Eye Cloud VMS directly.

## **Theory of Operation**

Use a VPN connection via SSH Tunneling to access your Camera Web interface in a secure way. SSH (Secure Shell) is a protocol that allows you to access a remote host. SSH is a cryptographic network protocol for operating network services securely over an unsecured network and one of its most notable applications is remotely logging in via secure method.

Independent of the Bridge, the Eagle Eye Web and Mobile Applications for PCs, tablets, and phones also need to connect to the cloud to retrieve video and configure settings.

The ports required for this are as follows:

- tcp/80 # HTTP -> SSL Redirect Only
- tcp/443 # Web user interface

tcp/50000-60000 # Secure video transfer

The IPs are generally the same as for the bridge; Tunneling a Camera will require tcp/50000-60000 to be allowed or opened on the local Firewall as outbound traffic. A random port within the 50000 to 60000 range will be opened upon initiation of the Camera Tunnel.

## **Functionality**

The Bridge/CMVR will do auto-discovery for all the cameras connected to the CAMLAN port as this port serves as a DHCP server for the devices connected to it.

To open a VPN tunnel to the camera and to login to the Camera Web Interface, click on the Satellite icon under "Actions" and enter the associated credentials as shown below:

| Available Cameras                                                                                      |                                                                             |             |             |  |  |
|----------------------------------------------------------------------------------------------------|-----------------------------------------------------------------------------|-------------|-------------|--|--|
| Status                                                                                                 | Name                                                                        | Bridge      | Actions     |  |  |
| 0                                                                                                    | Eagle Eye Networks/EN-CDUD-008a/v3.5.0804.1004.88.1.33.7.32 (192.168.8.117) | Demo Bridge | + 2         |  |  |
|                                                                                                    |                                                                             |             |             |  |  |
| Laun                                                                                                   | ch Camera Connection // AXIS M1054                                          |             | ×           |  |  |
| We have created a tunnel that will open in a new window. If this does not appear, please check if your |                                                                             |             |             |  |  |
| DIOV                                                                                                   | wser is blocking popups, or click here to open.                             |             |             |  |  |
|                                                                                                    |                                                                             |             |             |  |  |
|                                                                                                    |                                                                             | c           | ancel Close |  |  |
|                                                                                                    |                                                                             | _           |             |  |  |

Clicking on the Satellite icon will pop-up the Launch Camera Connection window.

| EAGLE EYE NETWORKS                                               | Launch Camera Connection // CF1 Green Room (2MP)                                                                                                    | ▲ Demo User ▼ 🔎 13:27:06 🖉 |
|------------------------------------------------------------------|----------------------------------------------------------------------------------------------------|----------------------------|
| Lill Dashboard Summary                                           | We have created a tunnel that will open in a new window. If this does not appear, please check if your<br>browser is blocking popups, or click here to open.                                                       | ~                          |
| 🕸 Dashboard 🛛 73 🗸                                               | Notes:                                                                                                    |                            |
| E Layouts                                                        | 1080p, 12FPS, STD Preview                                                                                                    |                            |
| Tags 25                                                          |                                                                                                    | IS                         |
| System Options/Users - AXIS M1054 Network Camera - Google Chrome |                                                                                                    | - 🗆 X                      |
| C000.eagleeyenetworks.com/camera_vpn_demo/index.html             |                                                                                                    | <del>م</del>               |
|                                                                  |                                                                                                    |                            |
|                                                                  | AXIS                                                                                                    |                            |
|                                                                  | Create Certificate                                                                                                    |                            |
|                                                                  | Secure configuration of the root password via HTTPS requires a self-signed certificate.                                                                                                    |                            |
|                                                                  | Create self-signed certificate                                                                                                    |                            |
|                                                                  | Configure Poot Password using HTTPS                                                                                                    |                            |
|                                                                  | User name: root                                                                                                    |                            |
|                                                                  | Password (max 64 characters):                                                                                                    |                            |
|                                                                  | Confirm password:                                                                                                    |                            |
|                                                                  | ок                                                                                                    |                            |
|                                                                  | The password for the pre-configured administrator root must be channed before the                                                                                                    |                            |
|                                                                  | product can be used.                                                                                                    |                            |
|                                                                  | If the password for root is lost, the product must be reset to the factory default<br>settings, by pressing the button located in the product's casing. Please see the user<br>documentation for more information. |                            |
|                                                                  | ONVIF will be disabled.<br>To enable ONVIF go to Setup > System Options > Security > ONVIF                                                                                                    |                            |
|                                                                  |                                                                                                    |                            |

#### Example image of a camera manufacturer's camera configuration page.

Note that even after the camera has been added to the Bridge, the satellite icon will always be shown next to the Settings icon in the device tree and as can be seen below:

| Status |               | Name                                                          | Tags            | Location / Address | Actions   |
|--------|---------------|---------------------------------------------------------------|-----------------|--------------------|-----------|
| 0      | <del>C.</del> | <b>CF1 - Capital Factory Austin Floor 8 CMVR</b> (10 cameras) | EEN-BR320-31763 |                    |           |
|        | $\odot$       | CF1 Green Room (2MP)                                          | zz_2mp          | CF Austin Office   | 0 🔹 💟 🔟 💼 |
|        | $\odot$       | CF1 Lobby Center (2MP)                                        | zz_2mp          | CF Austin Office   | 0 * 2     |
|        | $\odot$       | CF1 Lobby Fisheye (5MP)                                       | zz_fisheye      | CF Austin Office   | 0 🗱 💟 🖿   |

Administrators, as well as Operators with permissions enabled for "Admin of Bridges and Cameras", "Edit Cameras" and "Edit Cameras No Billing" are all able to tunnel into a camera.

To Disable the Satellite Icon on the Operator Page, go to the Users tab and Change User Settings. Under the Permission tab, make sure permissions are unselected as below:

| All perm | issions are enabled: create, delete, edit, and view access to all accounts and user settings,                                                                                                    |     |
|----------|----------------------------------------------------------------------------------------------------|-----|
| bridges, | cameras, layouts, audit log and archive                                                                                                    |     |
| 🗖 Bridge | es and Cameras                                                                                                    |     |
| <b>A</b> | dmin of Bridges and Cameras                                                                                                    |     |
| C<br>b   | reate, delete, edit, and view Bridges and Cameras. This is the only permission for a non-admin<br>e able to add and view bridges in an end user account                                                                   | to  |
| (        | Edit Cameras                                                                                                    |     |
|          | Editing all Camera Settings. Cannot add or delete cameras                                                                                                    |     |
|          | Edit Cameras no Billing                                                                                                    |     |
|          | Edit Camera Settings except for Cloud Retention and Full Video Resolution. Cannot ad<br>or delete cameras. Edit existing Analytics. Cannot add or delete Analytics                                                        | d   |
|          | 🔽 Turn Cameras On and Off                                                                                                    |     |
|          | Turn Cameras on/off. Cameras off cannot be recorded                                                                                                    |     |
|          | 🔽 Edit Motion Areas and Analytics                                                                                                    |     |
|          | Edit and view Motion under Camera Settings. Set object size and sensitivity,<br>add/delete regions, add/delete alerts for regions. Edit and view existing Analytics<br>Set object size and sensitivity, add/delete alerts | i.  |
|          | C Edit PTZ Stations                                                                                                    |     |
|          | Edit and view PTZ tab under Camera Settings. Set PTZ mode and create, delete, e<br>stations                                                                                                    | dit |
|          | PTZ Live                                                                                                    |     |
|          | Control Pan, Tilt, Zoom, & recall stations while viewing a preview or live video<br>PTZ cameras                                                                                                    | ot  |
| (        | 🚽 Edit Map                                                                                                    |     |
|          | Add and edit floors, lines, shapes, and cameras on the map                                                                                                    |     |
| 🗸 Αссоι  | ints and Users                                                                                                    |     |
| 🔽 A      | ccount Settings                                                                                                    |     |
| E<br>D   | dit and view Control, Days, Security, Camera, Alerts, Notifications, Privacy, Sharing, Responder:<br>efault retentions, and camera resolution settings                                                                    | s,  |
|          | Celit Sharing                                                                                                    |     |
|          | Edit and view Sharing and Responders settings                                                                                                    |     |
| 🔽 E      | dit Users                                                                                                    |     |
| Ν        | lanage users that are not administrators. Give access to bridges, cameras and layouts                                                                                                    |     |
| 🔽 E      | xport Users                                                                                                    |     |
| E        | xport a list of account users in .csv format                                                                                                    |     |
| - View a | and Download Videos 🗸 🗸                                                                                                    | •   |
|          |                                                                                                    |     |

This results in the disappearance of Satellite Icon on the Dashboard under Actions. This effectively disables accessing the Camera Web Interface page:

| 🖂 Bridges / 🖿 Camera | S             |      |                    | 1-5of5 (K < > H                       |
|----------------------|---------------|------|--------------------|---------------------------------------|
| Status               | Name          | Tags | Location / Address | Actions                               |
| 0                    | Car Park      |      |                    |                                       |
| $\odot$              | Car Park Yard |      |                    |                                       |
| 0                    | Exit_Gate_PTZ |      |                    |                                       |
| $\odot$              | Monitoring    |      |                    |                                       |
| 0                    | ServerRoom    |      |                    |                                       |
|                      |               |      |                    |                                       |
|                      |               |      |                    | 1 - 5 of 5 (K < > H) Page size: 100 ∨ |

## **Application**

Tunneling into the camera allows Administrators to remotely access a Camera Web Interface securely without the need of be on-site to perform advanced configuration on the camera web-page :

- Create an Onvif User
- Assign Cameras an IP address
- Check Camera Logs
- Adjust Camera Parameters and settings

Tunneling into Cameras is possible for linked Cameras to a Bridge/CMVR and even for auto-discovered Cameras within the VMS

Click on the satellite icon of the first camera to see a tunnel setup to the camera. Close the window after you see it and close the dialog box.